# Apoio às Entidades Culturais Não Profissionais da Região de Lisboa e Vale do Tejo

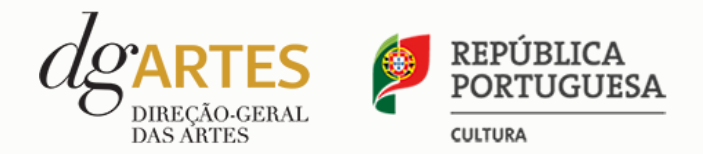

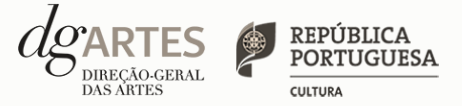

# Manual do candidato

O manual do candidato tem como objetivo esclarecer sobre as normas e procedimentos para a apresentação de uma candidatura à Linha de Financiamento às Entidades Culturais Não Profissionais da Região de Lisboa e Vale do Tejo, atribuído pela Direção-Geral das Artes (DGArtes). Aqui encontrará informação sobre:

- I. Preparar a candidatura
- II. Fases do apoio
- III. Quem pode candidatar-se
- IV. Âmbito Territorial
- V. Objetivos, Montantes de Apoio e Critérios de Apreciação
- VI. Documentos que devem integrar as candidaturas
- VII. E-registo
- VIII. Formulário de candidatura
- IX. Formalização do apoio

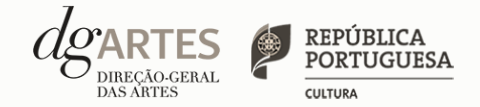

# I. Preparar a candidatura

## 1. LEIA o manual

Dá-lhe informações detalhadas sobre a linha de financiamento, os requisitos a cumprir, a documentação a apresentar, os critérios e procedimentos de apreciação e o processo de admissão/exclusão e formalização dos apoios concedidos.

Não deixe de consultar o sítio da internet da DGArtes, em www.dgartes.gov.pt., onde poderá aceder a toda a informação e legislação relevante.

### 2. REGISTE-SE na plataforma online

Efetue ou atualize o seu e-registo na plataforma de GESTÃO DE APOIOS, acessível através do sítio da internet DGArtes, em www.dgartes.gov.pt > Balcão Artes ou através de apoios.dgartes.gov.pt.

As candidaturas são obrigatoriamente apresentadas por via eletrónica, mediante o preenchimento e submissão *online* do formulário de candidatura.

### 3. ESCLAREÇA todas as suas dúvidas

A DGARTES presta esclarecimentos para a boa compreensão e interpretação dos elementos previstos nas normas de abertura, bem como do formulário de candidatura, até ao encerramento do procedimento.

Contactos: candidaturas@dgartes.pt ou 210102540, nos dias úteis, entre as 10h e as 12h, e as 14h30 e as 16h.

### 4. ORGANIZE a informação necessária

Certifique-se do cumprimento dos requisitos de admissão, reúna a documentação necessária com os dados atualizados, coloque todos os elementos no seu e-registo e organize o seu processo de candidatura, que pode ir gravando a todo o momento antes da revisão e submissão final.

### 5. APRESENTE a sua candidatura

A apresentação de candidaturas é obrigatoriamente efetuada em formulário específico disponibilizado na plataforma de GESTÃO DE APOIOS, acessível através do sítio da internet DGArtes, em www.dgartes.gov.pt > Balcão Artes ou através de apoios.dgartes.gov.pt..

Deve preencher ou atualizar a informação do E-REGISTO, antes de avançar para o preenchimento do formulário de candidatura.

Em caso de dúvida, contacte atempadamente a nossa equipa, através dos contactos acima referenciados.

### **ATENÇÃO**

> Inicie o seu processo de e-registo e apresentação de candidatura o mais cedo possível. A apresentação das candidaturas termina às 17h00 do dia 7 de junho de 2021. Tentar submeter o formulário muito perto das 17h00 do último dia poderá comprometer a sua candidatura.

> Quanto maior a antecedência, mais hipóteses terá para analisar os requisitos, esclarecer as suas dúvidas, finalizar a candidatura e submetê-la em tempo útil.

> A candidatura só se encontra submetida após receber *email* de confirmação nesse sentido.

# II. Fases do apoio (continua)

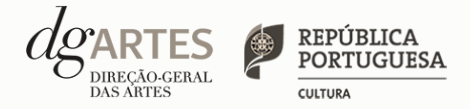

| NORMAS DE APOIO ÀS ENTIDADES<br>NÃO PROFISSIONAIS DA REGIÃO<br>DE LISBOA E VALE DO TEJO | <ul> <li>&gt; As Normas de Apoio às Entidades Profissionais da Região de Lisboa e Vale do Tejo são publicadas no sítio da internet da DGARTES.</li> <li>&gt; As normas fixam os prazos, os termos e as condições específicas da apresentação das candidaturas.</li> <li>&gt; Consulte os concelhos abrangidos por esta linha de financiamento (ver ÂMBITO TERRITORIAL).</li> </ul>                                                                                                    |
|-----------------------------------------------------------------------------------------|----------------------------------------------------------------------------------------------------|
| APRESENTAÇÃO<br>DE CANDIDATURAS                                                         | <ul> <li>&gt; O prazo de apresentação de candidaturas à Linha de Apoio às Entidades Culturais Não Profissionais da Região de Lisboa e Vale do Tejo decorre entre 7 de maio e as 17h do dia 7 de junho de 2021.</li> <li>&gt; A apresentação de candidaturas é obrigatoriamente efetuada em formulário específico, na plataforma online, acessível através do sítio da internet DGArtes, em www.dgartes.gov.pt &gt; Balcão Artes ou através de apoios.dgartes.gov.pt., onde se devem anexar os documentos mencionados nas normas.</li> <li>&gt; Não serão aceites candidaturas entregues por outras formas (por exemplo, via email, correio postal, etc.), nem candidaturas submetidas fora do prazo.</li> </ul>                                            |
| VERIFICAÇÃO<br>FORMAL DE CANDIDATURAS                                                   | <ul> <li>&gt; Antes de se iniciar a apreciação do projeto, é verificada a conformidade das candidaturas face às condições previstas nas Normas de Apoio às Entidades não Profissionais da Região de Lisboa e Vale do Tejo.</li> <li>&gt; Quando as candidaturas não reúnam as condições e requisitos previstos nas normas, os candidatos são notificados para:</li> <li>a) Informar sobre a admissão ou não admissão à linha de financiamento.</li> <li>b) Solicitar a apresentação de documentação obrigatória em falta ou em desconformidade com as normas da presente linha de financiamento, no prazo máximo de 10 dias úteis;</li> <li>&gt; São excluídas as candidaturas e as entidades que não reúnam as condições previstas nas normas.</li> </ul> |
| APRECIAÇÃO DE CANDIDATURAS<br>PROJETO DE DECISÃO                                        | <ul> <li>&gt; As candidaturas admitidas são apreciadas e avaliadas pelos serviços técnicos da DGARTES indicados nas normas, no prazo máximo de 60 dias úteis.</li> <li>&gt; A avaliação é elaborada com base no conjunto de critérios de avaliação previamente estipulados e indicados nas Normas de Apoio às Entidades Profissionais da Região de Lisboa e Vale do Tejo.</li> <li>&gt; Finalizada a apreciação, as candidaturas são ordenadas de forma decrescente, a partir da mais pontuada, sendo apresentada a pontuação total de cada candidatura, bem como a pontuação obtida em cada critério.</li> <li>&gt; Terminada a fase de apreciação das candidaturas, os candidatos são notificados do projeto de decisão.</li> </ul>                      |

# II. Fases do apoio

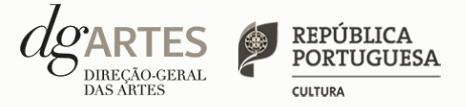

| AUDIÊNCIA DOS INTERESSADOS    | <ul> <li>&gt; No dia útil seguinte ao da notificação, inicia-se o prazo, não inferior a 10 dias úteis, relativo à audiência dos interessados.</li> <li>&gt; No exercício do direito de audiência, os interessados podem pronunciar-se sobre todas as questões com interesse para a decisão, em matéria de facto e de direito, bem como requerer diligências complementares e juntar documentos tidos por pertinentes. O exercício da audiência é realizado, somente, por requerimento escrito.</li> <li>&gt; No âmbito da audiência de interessados, caso pretenda consultar o processo, deverá solicitá-lo à DGArtes.</li> </ul> |
|-------------------------------|----------------------------------------------------------------------------------------------------|
| DECISÃO FINAL                 | > Procede-se à análise dos contributos apresentados pelos interessados, e é publicada no sítio da internet da<br>DGARTES a decisão final, da qual consta as respostas às pronúncias, bem como a ordenação final e pontuação<br>total das candidaturas apreciadas. > A lista final dos apoios financeiros a conceder é comunicada a todos os candidatos.                                                                                                    |
| FORMALIZAÇÃO DO APOIO         | > Os candidatos apoiados são notificados para apresentação de documentação obrigatória à formalização<br>do apoio concedido, bem como indicação do prazo previsto para o pagamento do apoio atribuído.                                                                                                    |
| ACOMPANHAMENTO<br>E AVALIAÇÃO | <ul> <li>&gt; A execução dos projetos é objeto de acompanhamento e de avaliação por parte da DGArtes.</li> <li>&gt; As entidades beneficiárias estão sujeitas à entrega de um relatório de atividades e contas, elaborado de<br/>acordo com o modelo disponibilizado.</li> </ul>                                                                                                    |

## **ATENÇÃO**

Caso a DGARTES verifique que necessita de informação complementar, pode, a qualquer momento, solicitar informações adicionais às disponibilizadas pelas entidades candidatas.

# III. Quem pode candidatar-se

# CULTURA

### QUEM PODE candidatar-se

> Pessoas coletivas privadas não profissionais:

- > Sediadas num dos cinquenta e dois municípios que integram a área territorial de LVT (Ver ÂMBITO TERRITORIAL);
- > Que exerçam, a título predominante, atividades não profissionais nas áreas do teatro, da música, da dança, das artes plásticas e a área de cruzamento disciplinares;
- > Que estejam legalmente constituídas há mais de dois anos, à data da candidatura.
- > Cada entidade apenas poderá apresentar uma candidatura.

## ÁREAS ARTÍSTICAS

> Podem ser apoiados projetos e atividades na área do teatro, da música, da dança, das artes plásticas e a área de cruzamento disciplinar.

### ATIVIDADES

> As atividades devem decorrer num prazo máximo de um ano a partir do momento da notificação da decisão dos resultados.

### QUEM NÃO PODE candidatar-se

> Associações com financiamento através de contratos de associação em vigor com o Ministério da Educação;

> Não são admitidos projetos que contemplem áreas artísticas que não as mencionadas anteriormente, nomeadamente, circo contemporâneo e artes de rua, arquitetura, design, fotografia e novos media; bem como literatura, cinema/audiovisual e ilustração editorial, didática ou publicitária. A inclusão de quaisquer atividades nestas áreas implica a não admissão da candidatura.

# IV. Âmbito Territorial Região de Lisboa e Vale do Tejo

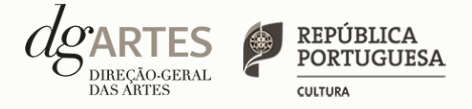

Lista dos cinquenta e dois municípios que integram a área de circunscrição territorial da Região de Lisboa e Vale do Tejo, ordenada alfabeticamente:

| Abrantes          | Bombarral          | Lourinhã  | Salvaterra de Magos    |
|-------------------|--------------------|-----------|------------------------|
| Alcanena          | Cadaval            | Mação     | Santarém               |
| Alcobaça          | Caldas da Rainha   | Mafra     | Sardoal                |
| Alcochete         | Cartaxo            | Moita     | Seixal                 |
| Alenquer          | Cascais            | Montijo   | Sesimbra               |
| Almada            | Chamusca           | Nazaré    | Setúbal                |
| Almeirim          | Constância         | Óbidos    | Sintra                 |
| Alpiarça          | Coruche            | Odivelas  | Sobral de Monte Agraço |
| Amadora           | Entroncamento      | Oeiras    | Tomar                  |
| Arruda dos Vinhos | Ferreira do Zêzere | Ourém     | Torres Novas           |
| Azambuja          | Golegã             | Palmela   | Torres Vedras          |
| Barreiro          | Lisboa             | Peniche   | Vila Franca de Xira    |
| Benavente         | Loures             | Rio Maior | Vila Nova da Barquinha |

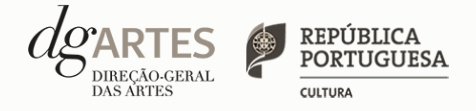

# V. Objetivos, Montantes e Critérios de apreciação

### OBJETIVOS

> Apoiar o desenvolvimento de atividades culturais promovidas por entidades, que estimulem o envolvimento, a participação e a qualificação das comunidades da região de Lisboa e Vale do Tejo;
 > Fomentar e fortalecer as relações de trabalho entre equipamentos culturais e agentes culturais não profissionais, estimulando a criação de redes culturais nos territórios;

> Promover a criação e formação de novos públicos.

### MONTANTES do apoio

> O montante financeiro global disponível é de 300.000,00 € (trezentos mil euros).

> O montante de apoio a atribuir por candidatura tem um limite máximo de 5.000,00€ (cinco mil euros).

### CRITÉRIOS de apreciação

> As candidaturas são avaliadas de acordo com os seguintes critérios e respetivas ponderações:

• Atividades culturais: dimensão qualitativa - tipo e natureza das atividades e número de participantes envolvidos - 50%

Consistência do projeto de gestão - 20%

• Correspondência aos objetivos de interesse cultural mencionados anteriormente e alcance social das atividades propostas - 30%

# > Cada critério é pontuado de 0 a 20, correspondendo 20 à pontuação mais elevada, podendo ser propostas para apoio as candidaturas que atinjam pelo menos 60 % da pontuação global máxima.

> As candidaturas são ordenadas de forma decrescente, a partir da mais pontuada.

> O montante financeiro global disponível é distribuído até ao seu limite a partir da candidatura mais pontuada.

## ATENÇÃO

> Os apoios financeiros a serem concedidos têm a natureza de comparticipação financeira não reembolsável.

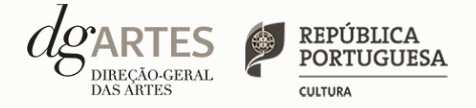

# VI. Documentos que devem

integrar as candidaturas

## **ATENÇÃO**

> Todos os documentos referidos à direita devem ser submetidos no E-REGISTO da entidade, no separador "OS MEUS DOCUMENTOS". (ver E-REGISTO). > Documento de constituição e respetivos estatutos, assim como da ata que comprove os atuais corpos dirigentes;

> Informação atualizada sobre os dados de identificação dos representantes legais das entidades;

> Documento comprovativo de **situação regularizada perante a Autoridade Tributária** ou autorização para a sua consulta online (NIPC DGArtes: 600082733);

> Documento comprovativo de **situação regularizada perante a Segurança Social** ou autorização para a sua consulta online (NISS DGArtes: 20017946713).

# VII. E-registo (continua)

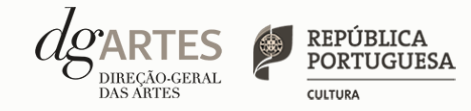

# GESTÃO DE APOIOS

| LOGIN                       |  |
|-----------------------------|--|
| Nº utilizador Palavra-chave |  |
|                             |  |

### **COMECE POR:**

> Efetuar ou atualizar o seu e-registo na plataforma de GESTÃO DE APOIOS, acessível através do sítio da internet DGArtes, em www.dgartes.gov.pt > Balcão Artes ou através de apoios.dgartes.gov.pt.

> Para efetuar o seu e-registo, deve selecionar a opção "Novo utilizador". Após o preenchimento dos dados solicitados, será enviado para o email de contacto que fornecer um link de confirmação e uma chave de acesso.

### **ATENÇÃO**

 > As candidaturas são apresentadas por via eletrónica, mediante o preenchimento e submissão online do formulário de candidatura e respetivos documentos anexos na plataforma de GESTÃO DE APOIOS. As candidaturas apresentadas por quaisquer outras formas - correio postal, correio eletrónico, entregues por mão própria - não serão aceites.

#### Dados da entidade:

- > Introduza os dados de identificação da entidade;
- > Introduza os contactos da entidade;
- > Introduza a informação relativa ao espaço de que a entidade dispõe (quando aplicável).

#### **Recursos Humanos:**

- > Equipa Nuclear: este quadro deverá ser preenchido com os dados referentes à sua equipa fixa;
- > Indique as funções desempenhadas pelos elementos da equipa acima identificada, sendo que um elemento de equipa pode desempenhar múltiplas funções.

#### Atividades:

> Preencha os dados relativos à atividade maioritariamente desenvolvida pela entidade;

> Caso a entidade desenvolva Iniciativas ou ações regulares, com caráter distintivo, deverá identificá-las no quadro indicado para o efeito.

#### E-REGISTO (continua)

# VII. E-registo

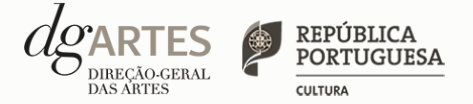

| E-REGISTO    | Os meus documentos:<br>> Os documentos obrigatórios, que têm que integrar a candidatura apresentada, devem ser<br>anexados neste separador.<br>> Para efeitos de confirmação de identidade o candidato, pode, querendo, anexar cópia dos<br>documentos de identificação dos responsáveis pela entidade (cartão de cidadão ou outro).<br>> Os documentos solicitados no âmbito da formalização do apoio concedido devem, da mesma<br>forma, ser anexados neste separador. |
|--------------|----------------------------------------------------------------------------------------------------|
|              | <b>Alterar palavra-chave:</b><br>> Caso pretenda alterar a palavra-chave associada ao seu E-REGISTO, deve fazê-lo neste<br>separador.                                                                                                    |
| CANDIDATURAS | > Na lista de concursos abertos, selecione LINHA DE FINANCIMENTO ÀS ENTIDADES CULTURAIS NÃO<br>PROFISSIONAIS DA REGIÃO DE LISBOA E VALE DO TEJO. Para iniciar a criação de uma candidatura,<br>clique em ACEDER.                                                                                                    |
| PROCESSOS    | > Caso lhe seja concedido apoio, e após o respetivo processo de formalização concluído, será<br>neste separador que terá acesso ao processo da candidatura apoiada.                                                                                                    |

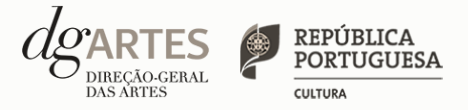

## de candidatura (continua)

### COMECE POR:

> Aceder ao separador CANDIDATURAS no seu e-registo. Na lista de concursos abertos, selecione LINHA DE FINANCIMENTO ÀS ENTIDADES CULTURAIS NÃO PROFISSIONAIS DA REGIÃO DE LISBOA E VALE DO TEJO.

> Indicar o nome da candidatura, a área artística preponderante, a modalidade de apoio e observações que considere relevantes para apresentar o projeto.

### **ATENÇÃO**

> O formulário de candidatura é constituída por três separadores, dois dos quais se destinam à exposição do projeto.

> As candidaturas são redigidas integralmente em língua portuguesa.

> O formulário permite o preenchimento faseado, devendo o candidato ir gravando toda a informação inscrita. A GESTÃO DE APOIOS permite ao candidato consultar, corrigir e completar a informação até à data de submissão da candidatura.

> As cores da barra lateral esquerda dos campos do formulário indicam a natureza do preenchimento: a cor amarela indica os campos a preencher pelo candidato; a cor cinzenta indica campos de preenchimento automático; a cor vermelha indica campos de preenchimento obrigatório ou erros de preenchimento; e a cor azul indica o campo que está selecionado para preenchimento.

> A maioria dos campos do formulário é de preenchimento obrigatório, estando estes assinalados com a barra lateral vermelha. Na inexistência de informação para algum dos campos obrigatórios, poderá escrever "Não aplicável". Após o preenchimento de cada campo deverá gravar a informação.

> Os campos de texto estão formatados para admitir um número máximo de caracteres, incluindo espaços. Debaixo de cada campo de texto existe um contador de carateres que auxilia o candidato nesse controlo.

> Para além dos campos de preenchimento online, deve anexar os documentos necessários antes de submeter a candidatura (ver DOCUMENTOS QUE DEVEM INTERGRAR AS CANDIDATURAS).

> Caso haja incorreções ou falte algum elemento à candidatura, é gerado automaticamente um aviso com as informações incorretas ou em falta, no separador VERIFICAÇÃO E ENVIO. Apenas conseguirá submeter a sua candidatura depois de esta se encontrar plenamente preenchida.

> Para submeter uma candidatura é necessário premir o botão SUBMETER que consta no final do separador VERIFICAÇÃO E ENVIO. O facto de ter iniciado e preenchido uma candidatura não significa que esta tenha sido submetida à DGARTES. A candidatura só se encontra submetida após receber um email de confirmação nesse sentido.

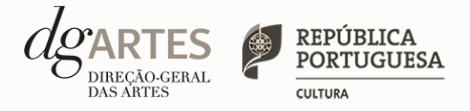

# de candidatura (continua)

## ΙΝΊCΙΟ

> O separador INÍCIO serve como página de rosto para a candidatura, reunindo a informação de apresentação do projeto.

> O candidato deve confirmar que os DADOS DA ENTIDADE (que são de preenchimento automático a partir dos dados inseridos no e-registo) estão corretos.

> A área artística e nome do projeto (que foram indicados no separador de criação da candidatura) podem ser aqui alterados, até ao momento de submissão.

> Selecione o concelho.

> Preencha a freguesia.

> Antes de mudar de separador, grave a informação inscrita, clicando no botão GRAVAR, localizado no canto inferior direito do quadro CANDIDATURA.

| esumo de apresenta | ção da candidatura                                                                             |                 |                 |   |
|--------------------|------------------------------------------------------------------------------------------------|-----------------|-----------------|---|
| Candidatura        |                                                                                                |                 |                 |   |
| Nº de Candidatura  | 12870                                                                                          | Área artística  | Artes plásticas | ~ |
| Nome do Concurso   | Apoio às Entidades Culturais Não<br>Profissionais da Região de Lisboa e Vale do<br>Tejo - 2021 | Nome do Projeto |                 |   |
| Concelho           | Alcochete                                                                                      | Freguêsia       |                 |   |

> Pode visualizar **informação síntese** do orçamento da atividade no quadro RESUMO DO ORÇAMENTO (após preenchimento detalhado do orçamento, no separador ATIVIDADES).

| Resumo do orçamento [Preenchimento automático a partir dos dados da candidatura] |        |  |
|----------------------------------------------------------------------------------|--------|--|
| Total de despesas                                                                | 0,00 € |  |
| Total de receitas                                                                | 0,00 € |  |
| Saldo final                                                                      | 0,00 € |  |
| Apoio financeiro solicitado à DGARTES                                            | 0,00 € |  |
| % do apoio financeiro solicitado à DGARTES                                       |        |  |

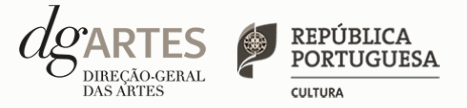

## de candidatura (continua)

### ATIVIDADES

No separador ATIVIDADES deve:

> Descrever brevemente o historial da entidade num máximo de 500 caracteres.

| Breve Historial da Entidade                                           |        |
|-----------------------------------------------------------------------|--------|
|                                                                       |        |
| (até 500 caracteres incluindo espaços) [ <b>500</b> caracteres disp.] |        |
| Verifique os campos marcados a vermelho!                              | Gravar |

> Apresentar o plano de atividades previsto para candidatura num máximo de 2500 caracteres, indicando datas/período aproximado para a execução das atividades/projeto.

| Plano de Atividades<br>Apresente o plano e identifique as características mais relevantes das atividades. |        |
|----------------------------------------------------------------------------------------------------|--------|
|                                                                                                    |        |
| (até 2500 caracteres incluindo espaços) [ 2500 caracteres disp.]                                          |        |
| Verifique os campos marcados a vermelho!                                                                  | Gravar |

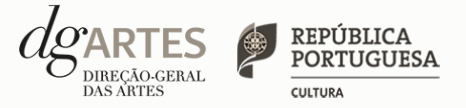

# de candidatura (continua)

### ATIVIDADES

> Indicar as formas de divulgação das atividades num máximo de 500 caracteres.

| Formas de Divulgação<br>Indique os meios de comunicação: redes sociais, websites, anúncios publicitários, spot de rádio, outdoors, tarjas, entre outros |        |  |
|----------------------------------------------------------------------------------------------------|--------|--|
|                                                                                                    | 1      |  |
| (até 500 caracteres incluindo espaços) [ <b>500</b> caracteres disp.]                                                                                   |        |  |
| Verifique os campos marcados a vermelho!                                                                                                    | Gravar |  |

> Indicar o público-alvo, descrevendo os diferentes públicos num máximo de 500 carateres.

| Público-alvo                                                          |        |
|-----------------------------------------------------------------------|--------|
| Indique os diferentes públicos                                        |        |
|                                                                       |        |
| (até 500 caracteres incluindo espaços) [ <b>500</b> caracteres disp.] | 10     |
| Verifique os campos marcados a vermelho!                              | Gravar |
|                                                                       |        |

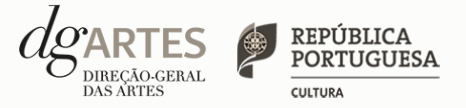

# de candidatura (continua)

### ATIVIDADES

> Optar pelo mínimo de 1 dos objetivos previstos nas normas da linha de financiamento.

| Objetivos                                                                                                    |                                  |
|----------------------------------------------------------------------------------------------------|----------------------------------|
| (escolha no mínimo 1)                                                                                                    |                                  |
| <ul> <li>Apoiar o desenvolvimento de atividades culturais promovidas por entidades, que estimulem o envolvimento, a participação e<br/>da região de Lisboa e Vale do Tejo;</li> </ul> | a qualificação das comunidades   |
| <ul> <li>Fomentar e fortalecer as relações de trabalho entre equipamentos culturais e agentes culturais não profissionais, estimulando<br/>territórios;</li> </ul>                    | a criação de redes culturais nos |
| Promover a criação e formação de novos públicos.                                                                                                    |                                  |
|                                                                                                    | Gravar                           |

> Quantificar o valor do custo total do plano de atividades previsto para candidatura.

| amento                                   |           |       |        |
|------------------------------------------|-----------|-------|--------|
| espesas                                  |           |       |        |
| 1. Custo total do plano de atividades    |           |       |        |
| Descrição                                | Valor (€) | Total |        |
| Custo total do plano de atividades       |           |       |        |
|                                          |           | 0,00  | 0,00   |
| Verifique os campos marcados a vermelho! |           |       | Gravar |
|                                          |           |       |        |

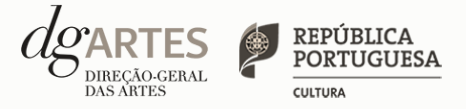

# de candidatura (continua)

### ATIVIDADES

> Quantificar o valor total das receitas próprias (bilheteiras, etc.) e/ou outros apoios/financiamentos (apoios externos à entidade candidata) previstos para plano de atividades.

> Quantificar o montante de apoio solicitado à DGARTES, não podendo o mesmo ser superior a 5.000,00€.

> O valor total de receitas (incluindo o montante solicitado à DGARTES) e o valor total de despesas devem ser iguais (saldo final igual a zero).

| 1. Receitas próprias                                                                     |                                                 |                      |                |
|------------------------------------------------------------------------------------------|-------------------------------------------------|----------------------|----------------|
|                                                                                          |                                                 |                      |                |
| Descrição                                                                                | Valor (€)                                       | Total                |                |
| Receitas próprias                                                                        |                                                 |                      |                |
|                                                                                          |                                                 | 0,00                 | 0,0            |
| Verifique os campos marc                                                                 | cados a vermelho!                               |                      | Gravar         |
| 2. Outros apoios/financia                                                                | amentos (descreva e identifique as diversas fon | es de financiamento) |                |
| Descrição                                                                                | Nontrata (O                                     |                      |                |
|                                                                                          | Montante (E)                                    | Total                |                |
| Descrição                                                                                | Montante (€)                                    | Total                | 0,00           |
| Adicionar                                                                                | Montante (€)                                    | Total                | 0,00<br>Gravar |
| Adicionar                                                                                | Montante (E)                                    | Total                | 0,00<br>Gravar |
| Adicionar<br>8. Montante solicitado à                                                    | DGARTES                                         | Total                | 0,00<br>Gravar |
| Adicionar<br>8. Montante solicitado à l<br>Descrição                                     | DGARTES<br>Montante (€)                         | Total                | 0,00<br>Gravar |
| Adicionar<br><b>Montante solicitado à</b><br><b>Descrição</b><br>Direção-Geral das Artes | DGARTES<br>Montante (€)                         | Total                | 0,00<br>Gravar |

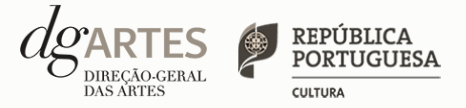

## de candidatura (continua)

### VERIFICAÇÃO E ENVIO

No separador VERIFICAÇÃO E ENVIO deve:

> Verificar a existência de incorreções ou falta de elementos na candidatura. Caso existam, são gerados automaticamente os respetivos avisos/mensagens de erro. Apenas conseguirá submeter a sua candidatura depois de esta se encontrar plenamente preenchida.

| Avisos / Mensagens de erro |      |       |          |  |  |
|----------------------------|------|-------|----------|--|--|
| #                          | Área | Campo | Mensagem |  |  |
|                            |      |       |          |  |  |
|                            |      |       |          |  |  |

> Garantir que a candidatura está em conformidade com o indicado e clicar nas caixas de seleção:

| Antes de submeter a candidatura verifique que:                                                                                |        |
|----------------------------------------------------------------------------------------------------|--------|
| Os documentos obrigatórios estão completos, legíveis, datados, assinados e identificam claramente a entidade/pessoa emitente. |        |
| A candidatura está integralmente escrita em português.                                                                        |        |
|                                                                                                    | Gravar |

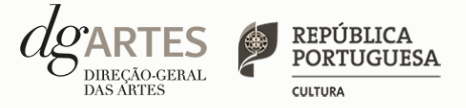

# de candidatura

## VERIFICAÇÃO E ENVIO

> Deve garantir o cumprimento e concordância com a informação abaixo descrita, e clicar nas caixas de seleção:

| Aceita as normas a que obedece o presente procedimento.                                                                                                 |          |
|----------------------------------------------------------------------------------------------------|----------|
| Possui a sua situação regularizada perante a Autoridade Tributária e Aduaneira.                                                                         | <b>v</b> |
| Possui a sua situação regularizada perante a Segurança Social.                                                                                          | ~        |
| Possui as autorizações ou os pedidos relativos às obras que impliquem direitos de autor ou direitos conexos.                                            | <b>v</b> |
| Confirma que detém o consentimento expresso de todos os titulares para a inserção dos seus dados pessoais neste formulário.                             | <b>v</b> |
| Autoriza o tratamento de quaisquer dados pessoais, inseridos neste formulário, para o cumprimento de obrigações legais inerentes a esta<br>candidatura. |          |
| Confirma que as informações prestadas na candidatura correspondem à verdade.                                                                            | ✓        |

> Para submeter uma candidatura é necessário premir o botão SUBMETER que consta no final do separador VERIFICAÇÃO E ENVIO. Deverá aparecer no ecrã a mensagem: "A sua candidatura foi submetida com sucesso".

> O facto de ter iniciado e preenchido uma candidatura não significa que esta tenha sido submetida à DGARTES. A candidatura só se encontra submetida após receber um email de confirmação nesse sentido.

> Uma vez submetida, não é possível fazer alterações à candidatura mas pode, a qualquer momento, visualizar o seu formulário e descarregar um PDF, que após a submissão contém a Data de Entrega (data-hora), Código de Entrega, e N.º de Candidatura (identificação da candidatura).

# IX. Formalização do apoio

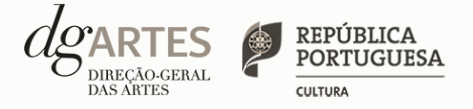

> Após notificação à entidade beneficiária da decisão final, inicia-se o processo de formalização do apoio atribuído.

- > Este procedimento inclui a entrega da seguinte documentação obrigatória:
- Documento comprovativo de situação regularizada perante a Autoridade Tributária atualizado ou autorização para a sua consulta online (NIPC DGArtes: 600.082.733);

• Documento comprovativo de situação regularizada perante a Segurança Social atualizado ou autorização para a sua consulta online (NISS DGArtes: 2001.7946.713);

• Documentos comprovativos das licenças exigidas para o exercício da atividade (por exemplo, Registo de promotor de espetáculos de natureza artística ou Licença de recinto de espetáculos de natureza artística) ou declaração de honra que o ateste (declaração-tipo em <a href="https://www.dgartes.gov.pt/sites/default/files/anexo1\_licencas.doc">https://www.dgartes.gov.pt/sites/default/files/anexo1\_licencas.doc</a>);

• Ficha de fornecedor (modelo em <a href="https://www.dgartes.gov.pt/sites/default/files/fichadefornecedor.doc">https://www.dgartes.gov.pt/sites/default/files/fichadefornecedor.doc</a>);

• Documentos comprovativos das autorizações ou dos pedidos relativos às obras que impliquem direitos de autor e direitos conexos, ou declaração de honra que o ateste (declaração-tipo em <a href="https://www.dgartes.gov.pt/sites/default/files/anexo2\_declaracao\_direitos.doc">https://www.dgartes.gov.pt/sites/default/files/anexo2\_declaracao\_direitos.doc</a>).